## LvOS アップデート方法

## はじめに

ELSA VIXEL T300L シリーズ(以下本製品)をご利用いただき、ありがとうございます。 このガイドでは、本製品にプリインストールされている「LvOS」のアップデート方法を説明します。

用意するもの

USBメモリ 2GB以上の空き容量があるもの。

- <u>本製品の製品ページ</u>から LvOS をダウンロードします。
  例:OS\_T300L\_1.4.0\_20210401.zip
- 2. ダウンロードした ZIP ファイルを解凍せずそのまま USB メモリにコピーします。
- シンクライアントの「設定」「詳細設定」を開きます。
  詳細設定に入るときのデフォルトパスワードは「Administrator」です。
- 4. 「BIOS 兼 OS 更新」を選択し、OS 側の「閲覧」をクリックして、USB メモリ内の ZIP ファイルを指 定します。

| 1127-1                    | BIOCHEOR BILL |             |
|---------------------------|---------------|-------------|
| 接續構成                      | D/D3#/03 /E4  |             |
| 電路管理                      | BIOS          |             |
| ネットワーク設定                  | ファイル          |             |
| セキュリティ設定                  |               |             |
| 証明書の設定                    | ##            |             |
| 日時の設定                     |               |             |
| BIOS装OS 更新                | OS .          |             |
| ロゴのアップロードおよびデスク<br>トップの設定 | ファイル          |             |
| 湖市                        |               |             |
| デバイス管理設定                  |               |             |
| リセット                      |               |             |
| イベントログ                    |               |             |
| 终7                        |               |             |
|                           |               |             |
|                           |               |             |
|                           |               |             |
|                           |               |             |
|                           |               |             |
|                           |               |             |
|                           |               |             |
|                           |               | PRE-ALC THE |

(次ページへ)

Copyright© 2021 ELSA Japan Inc. All rights reserved.

ELSA

(前ページから)

5. 更新ボタンをクリックしてしばらく待ちます。

| IN MARKE   | RIDGWOS BE-                                          |  |
|------------|------------------------------------------------------|--|
| 电语言理       |                                                      |  |
| ネットワージ設定   | 25-44                                                |  |
| セキュルティ設定   |                                                      |  |
|            |                                                      |  |
| 日間の設定      |                                                      |  |
| BIDS縣OS 置新 |                                                      |  |
| トップの設定     | 29-44 dawbinovesxis/11/2705 1300L 1.4 0 20210401.7位) |  |
| (3)来       |                                                      |  |
| マハイス當地設定   | OSアップデートが進行中でで、LiGらくお待ちくだけい                          |  |
| 2052FD2    |                                                      |  |
| 87         |                                                      |  |
|            |                                                      |  |
|            |                                                      |  |
|            |                                                      |  |
|            |                                                      |  |
|            |                                                      |  |
|            |                                                      |  |
|            |                                                      |  |
|            |                                                      |  |

- OS アップデートが完了すると画面がブラックアウトしますが、バックグラウンドで必要な処理が 進行しています。このとき電源を切る操作や、コンセント抜いたり再起動をしないでください。 しばらく(2、3分)すると自動的に再起動します。
- 7. 再起動後「プレセッション画面」で右下のインフォメーションアイコンをクリックし、OS が アップデートされていることを確認してください。

|                                               |                                                         |                                                                             | VIXEL  |
|-----------------------------------------------|---------------------------------------------------------|-----------------------------------------------------------------------------|--------|
| システム情報<br>ラステム<br>バードウェア<br>ポットワーク決断<br>具作録言報 | ユーザー名<br>キデル<br>パードウエア・パージョン<br>BIOS<br>BIOSとルトロM<br>OS | X<br>User<br>FV100-TR<br>&2988865128-A<br>12.39.0029<br>2029/85/14<br>1.4.9 |        |
| 302109731 11-22                               | DS出ルド目行                                                 | 2023/94/01                                                                  | 4 () 👗 |

8,以上でアップデートは完了です。

Copyright© 2021 ELSA Japan Inc. All rights reserved.

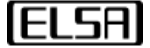